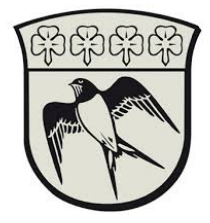

## Forbind til Gladsaxe Kommunes netværk.

Forudsætningen for at kunne forbinde til Gladsaxe Kommunes interne netværk kræver en Citrix Reciever samt et personligt NemID eller en på forhånd konfigureret SoloID app

Fælles for dem begge er at de skal benyttes til at godkende dig overfor Gladsaxe kommune og give dig adgang til Gladsaxe Kommunens PAM system.

Denne guide vil trinvis tage dig igennem installation af Citrix samt hvorledes du benytter NemID eller SoloID til at få adgang til interne servere gennem PAM systemet og en kort gennemgang af PAM

- 1. Installer Citrix Receiver fra https://www.citrix.com/receiver.html
- 2. Gå til https://gladsaxe.cloud.com
- 3. Vælg Active Directory og log ind med din Gladsaxe konto.

|    | Gladsaxe Kommune                   |  |  |  |  |
|----|------------------------------------|--|--|--|--|
|    | Sign in with one of these accounts |  |  |  |  |
|    | nemid.gladsaxe.dk                  |  |  |  |  |
|    | UNI-Login                          |  |  |  |  |
| _  | Other organization                 |  |  |  |  |
| d. |                                    |  |  |  |  |

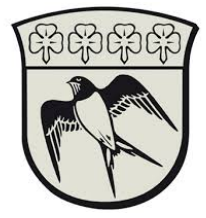

4. Autentificer nu med enten SoloID eller NemID. Hvis ikke SoloID er installeret følg da vejledning "Opsætning af SoloID". Eller brug NemID ved at vælge "Vælg et andet loginmiddel"

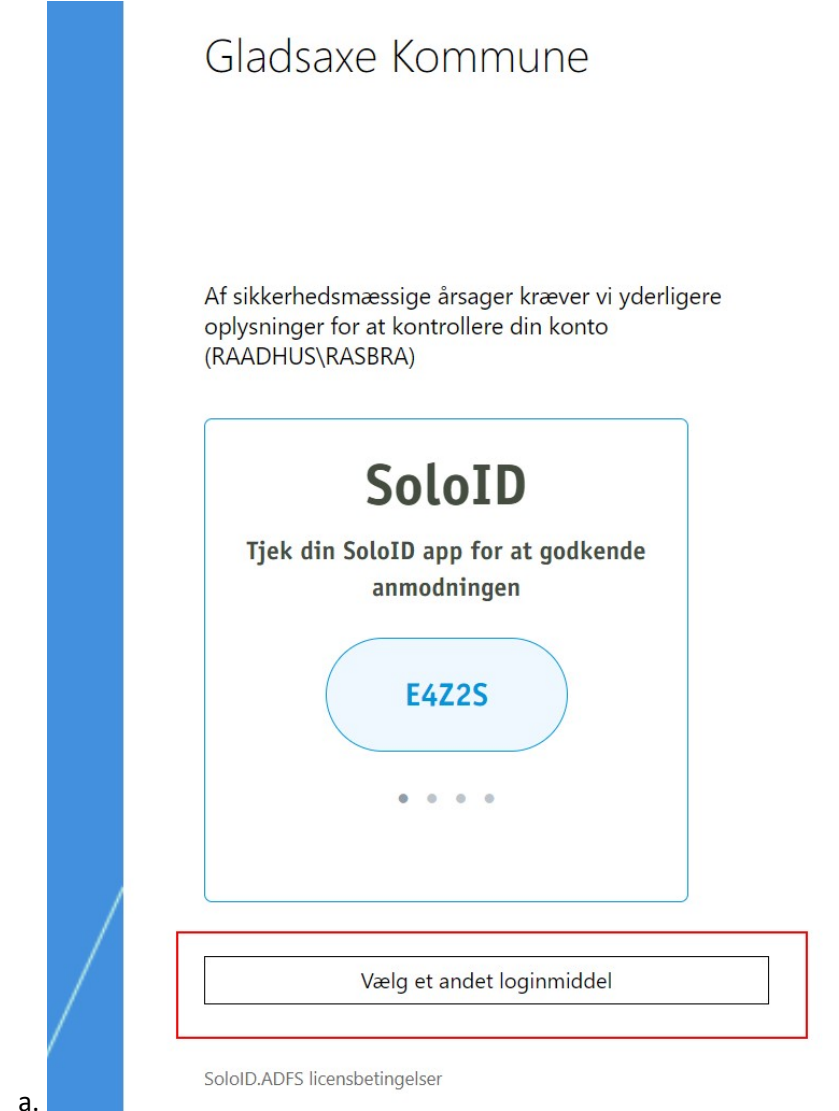

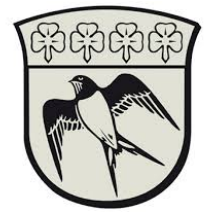

5. Tryk på "Detect Workspace"

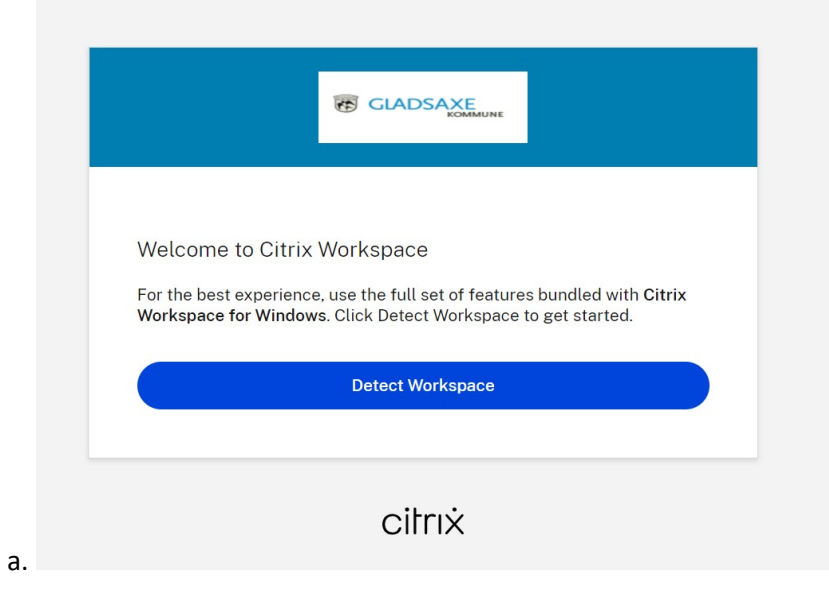

6. Tryk på PAM under apps og log ind med din Gladsaxe konto

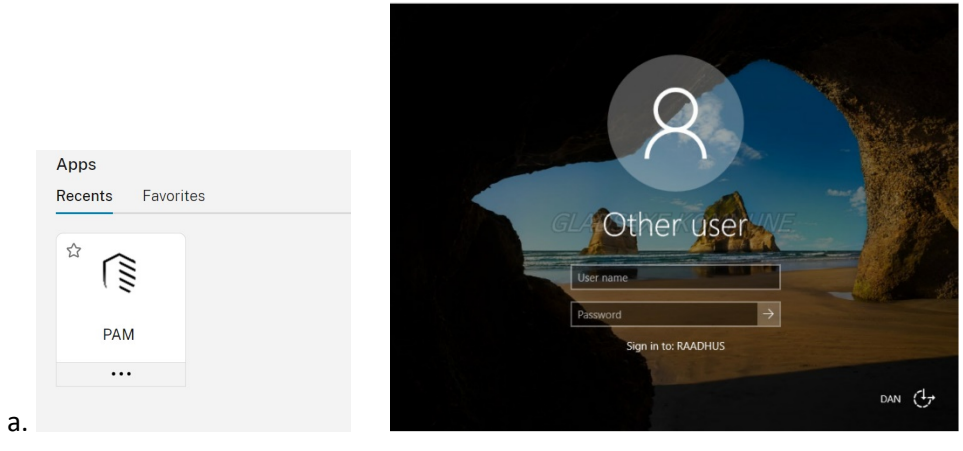

7. Brug nu SoloID app eller NemID app/papkort til 2factor godkendelse

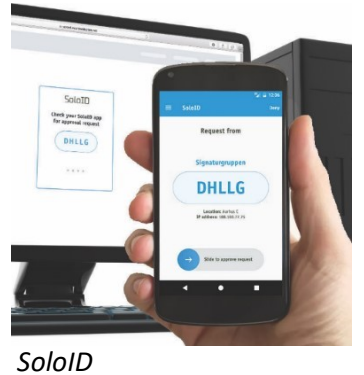

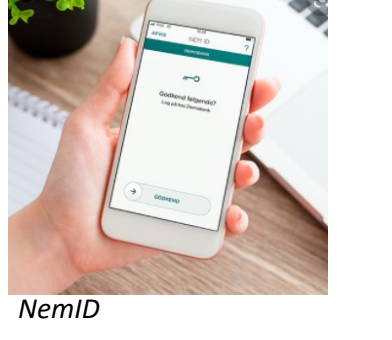

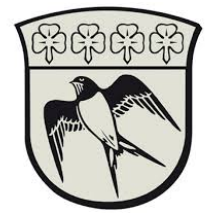

- 8. Nu starter en Chrome browser hvor du kan tilgå de ressourcer du skal bruge.
- 9. I venstre kolonne vælg mappen med dit leverandørnavn og tryk på den ønskede ressource.

|    | 1                | 0 | NAME          | SECRET TEMPLATE            | FOLDER              | ↓      |
|----|------------------|---|---------------|----------------------------|---------------------|--------|
|    |                  |   | Aabysikring01 | Leverandører Active Direct | Leverandører/Aaby s | ikring |
| a. | ✓ □ Leverandører |   |               |                            |                     |        |
|    | Aaby sikring     |   | 3             |                            |                     |        |

10. 1. Her har du mulighed for at se dit password, 2. Her har du mulighed for at kopierer dit password.3. Her kan du starte en Remote Desktop eller øvrige ressourcer.

|    | Basic Information                                                                                                    |                                       |           |       | Edit All |  |  |  |
|----|----------------------------------------------------------------------------------------------------|---------------------------------------|-----------|-------|----------|--|--|--|
|    | Contains general information, such as the secret's template type, the domain, the username and password, and other basic information. Depending on permissions, you may not be ab see or edit these fields. |                                       |           |       |          |  |  |  |
|    | Secret Name *                                                                                                    | Signaturgruppen01                     |           |       | Edit     |  |  |  |
|    | Secret Template                                                                                                    | Leverandører Active Directory Account |           |       | Edit     |  |  |  |
|    | Domain *                                                                                                    | intern.gladsaxe.dk                    |           |       | Edit     |  |  |  |
|    | Username *                                                                                                    | Signaturgruppen01                     |           | 2     | Edit     |  |  |  |
|    | Password *                                                                                                    |                                       | $\square$ | 2) () | C Edit   |  |  |  |
|    | Notes                                                                                                    | Adgang til:                           |           |       |          |  |  |  |
|    |                                                                                                    |                                       |           |       | Edit     |  |  |  |
|    |                                                                                                    |                                       |           |       |          |  |  |  |
|    |                                                                                                    |                                       |           |       |          |  |  |  |
|    |                                                                                                    |                                       |           |       |          |  |  |  |
|    | Launchers                                                                                                    |                                       |           |       |          |  |  |  |
|    | Provides a launcher to easily access an accour 3 g your secret's credentials.                                                                                                    |                                       |           |       |          |  |  |  |
|    | RDP Launcher                                                                                                    |                                       |           |       |          |  |  |  |
| a. | SQL Management Studio (Leverandør                                                                                                    |                                       |           |       |          |  |  |  |

11. BEMÆRK. Passwordet skifter hver dag kl. 23:00 GMT+1

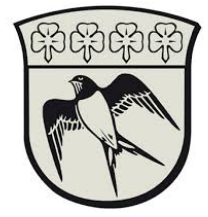

## Sådan tilgår du en server med fjernskrivebord

1. Vælg "RDP Launcher" og indtast servernavn eller Ip-adresse

| 5        | 9                                                                                                    | Launch                                                                                              | Secr                                                                 | et                                             |                                                                               |                                            |              |            |
|----------|----------------------------------------------------------------------------------------------------|----------------------------------------------------------------------------------------------------|----------------------------------------------------------------------|------------------------------------------------|-------------------------------------------------------------------------------|--------------------------------------------|--------------|------------|
|          |                                                                                                    | Enter Comp                                                                                          | uter: *                                                              | gxafX                                          | 0000                                                                          |                                            |              |            |
| a.       |                                                                                                    |                                                                                                    |                                                                      |                                                |                                                                               |                                            | Cancel       | Launch Now |
| Herefter | starte                                                                                                    | r der en stai                                                                                       | ndard Mi                                                             | crosoft                                        | RDP-session                                                                   | n til den in                               | dtastede ser | rver.      |
|          | Norbi                                                                                                    | indelse til Fjernskriv                                                                              | ebord                                                                |                                                | 5                                                                             | ×                                          |              |            |
|          | Denne fje<br>forbindels                                                                                          | <b>Idgiveren af fjernfo</b><br>orbindelse alligeve<br>mforbindelse kan evt.<br>e, medmindre du ved, | b <b>rbindelsen ka</b><br>1?<br>beskadige den l<br>hvor forbindelser | an ikke iden<br>lokale compute<br>n kommerfra, | tificeres. Vil du opi<br>er eller fjemcomputerer<br>eller du tidligere har br | ne <b>tte</b><br>n. Opret ikke<br>ugt den. |              |            |
|          | -                                                                                                    | Udgiver:<br>Type:<br>Fjemcomputer:                                                                  | <b>Ukendt ud</b><br>Forbindelse<br>gxaf3200                          | <b>dgiver</b><br>til Fjemskriveb               | oord                                                                          |                                            |              |            |
| -        | Sporg mig ikke igen om forbindelser til denne computer                                                           |                                                                                                    |                                                                      |                                                |                                                                               | _                                          |              |            |
|          | Brug følgende legitimationsoplysninger til at oprette forbindelse:<br>Adgangskode til intern.gladsaxe.dk \admchr |                                                                                                    |                                                                      |                                                |                                                                               |                                            |              |            |
| b.       | ) <u>S</u> kju                                                                                                   | l detaljer                                                                                          |                                                                      |                                                | Opret forbindelse                                                             | Annuller                                   |              |            |

3. Afslut RDP sessionen ved at logge ud af serveren

2.